# Domestic Wire Payments Quick Reference Guide

# **GETTING STARTED**

A domestic wire payment creates an electronic funds transfer from payer to payee within the United States. Payments include book transfers (payments to another party within the same MUFG branch), and Fed Tax Payments.

Access MUFG Exchange using the following link: <u>https://sso.mufgamericas.com</u>

At the Sign On page enter User ID and passcode.

- Click the Payments and Reporting tab.
- 2 Select Payment Center from the drop-down menu.

| <b>MUFG</b> MUFG Exchange |               |          |                 |  |  |  |
|---------------------------|---------------|----------|-----------------|--|--|--|
| <b>A</b> 0                | Payments & T  | ransfers | Reports         |  |  |  |
|                           | Check Inquiry | 2 Paym   | ent Center      |  |  |  |
| Actior                    | Stop Payments | Trans    | fers Management |  |  |  |
|                           |               |          |                 |  |  |  |

3 Click the Add a New Payment link.

| Payment Center                                                                         |
|----------------------------------------------------------------------------------------|
| Payments List View                                                                     |
| Max display of info: 90 days ④<br>③<br>⊕ Add a New Payment ⊕ Quick Entry ⊕ File Import |
| Filter Select fields +                                                                 |

Use the Select a Payment Type drop-down to select Wire-Domestic, or use the Select a Payment Template drop-down to select an existing template.

Note: If selecting a template, some fields may already be completed and may not be edited

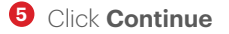

| Add Pay   | ment             |      |                                                                              |   |              |            |
|-----------|------------------|------|------------------------------------------------------------------------------|---|--------------|------------|
| Selection | t a Payment Type |      | Select a Payment Type                                                        |   |              | ٣          |
| ◯ Selec   | t a Payment Temp | late | 1                                                                            | ٩ |              |            |
| 50        | ONTINUE          | CAN  | Corporate Trade Exchange<br>Corporate/Vendor Payments<br>Drawdown<br>Payroll | • | 1            |            |
| ccount    | Beneficiary      | Amo  | Tax Payments                                                                 |   | Payment Type | Reject Rea |
| 924       | Arpit Test1      | 3.00 | Wire - Domestic                                                              |   | Wire - Dome  |            |
| 2924      | Arpit Test1      | 4    | Wire - International                                                         | Ŧ | Wire - Dome  |            |

(continued)

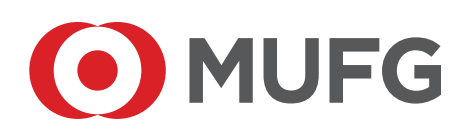

## **Originator Information**

6 Fill in the appropriate fields.

Note: All required fields are marked with an asterisk. (\*)

| ← New Wire Domestic Pa   |                      | Payment Total 0.00                                              |
|--------------------------|----------------------|-----------------------------------------------------------------|
| Originator Information 6 |                      |                                                                 |
| * Account Number         | Q Customer Reference | Internal Comment                                                |
|                          | ¥                    | Stored with the transaction, but not forwarded with the payment |

### **Beneficiary Information**

7 Fill in the appropriate fields.

Note: All required fields are marked with an asterisk. (\*)

The cutoff time by which the payment must be approved will display below the Value Date field once a date is selected. If the payment is modified, the cutoff time may change.

|                   | Address Line 1                                                      |             |   | Address Line 2 |  |
|-------------------|---------------------------------------------------------------------|-------------|---|----------------|--|
|                   | When Address information is entered, Country and City are expected. |             |   |                |  |
| Country           | City                                                                | State       |   |                |  |
| UNITED STATES × * |                                                                     | -Select-    | ٣ |                |  |
| * Account Number  | * Bank Code Type                                                    | * Bank Code | Q |                |  |
|                   | ABA × ×                                                             |             | ٣ |                |  |

### **Additional Information**

<sup>3</sup> Fill in the appropriate fields. All required fields are marked with an asterisk. (\*)

| А | Additional Information (8) |        |  |  |  |
|---|----------------------------|--------|--|--|--|
| ~ | Payment Details            |        |  |  |  |
|   | Line 1                     | Line 2 |  |  |  |
|   |                            |        |  |  |  |
|   | line 3                     | line 4 |  |  |  |
|   |                            |        |  |  |  |
|   |                            |        |  |  |  |
| > | Bank-to-Bank Details       |        |  |  |  |
| > | Originator Details         |        |  |  |  |
|   |                            |        |  |  |  |

(continued)

O The Save this payment as a template for future use checkbox will save this payment as a template.

Olick **Submit** to submit the payment or **Save for Later** to edit the payment later.

**Note:** A message will display indicating the payment submitted or saved successfully or if the payment has any errors.

A payment must be approved before it is sent to the beneficiary.

| Save this payment as a template for future use 9 |    |                |        |  |
|--------------------------------------------------|----|----------------|--------|--|
| SUBMIT                                           | 10 | SAVE FOR LATER | CANCEL |  |
|                                                  |    |                |        |  |